## Final Grade Reporting: Early College

#### **Overview**

SCSU requires all Early College faculty to enter final grades for all students enrolled in your courses by the deadline listed on the Early College calendar.

#### **Open Grade Roster**

- Go to https://login.southernct.edu
- Select Banner Faculty/Advisor
- Select Faculty Grade Entry (Final)
- Select the Course

Note: Google Chrome is recommended browser.

| Souther                     | n                                |    |        |    |         |    |                               |    |                      | *  | ٩     |
|-----------------------------|----------------------------------|----|--------|----|---------|----|-------------------------------|----|----------------------|----|-------|
| Faculty Grade Entry         | <ul> <li>Final Grades</li> </ul> |    |        |    |         |    |                               |    |                      |    |       |
| Faculty Grade Entry         |                                  |    |        |    |         |    |                               |    |                      |    |       |
| Midterm Grades Final Grades |                                  |    |        |    |         |    |                               |    |                      |    |       |
| My Courses                  |                                  |    |        |    |         |    |                               |    | Search               |    |       |
| Grading Status              | Subject                          | \$ | Course | \$ | Section | \$ | Title                         | \$ | Term                 | \$ | CRN   |
| Not Started                 | HIS - History                    |    | 106    |    | 01      |    | East Asia to 1850             |    | 202310 - Fall 2022   |    | 10008 |
| In Progress                 | ACC - Accounting                 |    | 200    |    | 01      |    | Princ of Financial Accounting |    | 202310 - Fall 2022   |    | 11984 |
| Completed                   | CMD - Communication Disorders    |    | 200    |    | 01      |    | Intro to Dev Com Disorders    |    | 202240 - Spring 2022 |    | 40002 |

Tip: Sort by Grading Status or Term to see current courses.

#### **Record Final Grades**

- Scroll down to view the course roster at the bottom of the page.
- Enter a final grade for each student listed.
- Save
- Once all grades are entered the Grading Status will show as Completed

#### **Grade Changes**

After grades have posted, faculty may submit a grade change as follows:

- Go to https://login.southernct.edu
- Banner Faculty/Advisor
- Faculty Grade Change
- Select the semester and student
- Enter the new grade
- Submit

# Final Grade Reporting: Early College

### Important

Students may elect to no longer participate in a course and "withdraw" from the course. For withdrawn courses, a grade of 'W-Withdrawn' will be issued on the transcript; otherwise, students will receive grades as assigned by the instructor.

Students enrolled in an early college course held at their high school, may withdraw at any time leading up to the withdrawal deadline listed on the <u>Early College calendar</u> for the semester by submitting the <u>Early College Course Withdrawal form</u>.